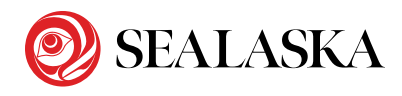

### STEP 1: Create A MySealaska Account

If you have not already created a MySealaska profile, register online at MySealaska.com:

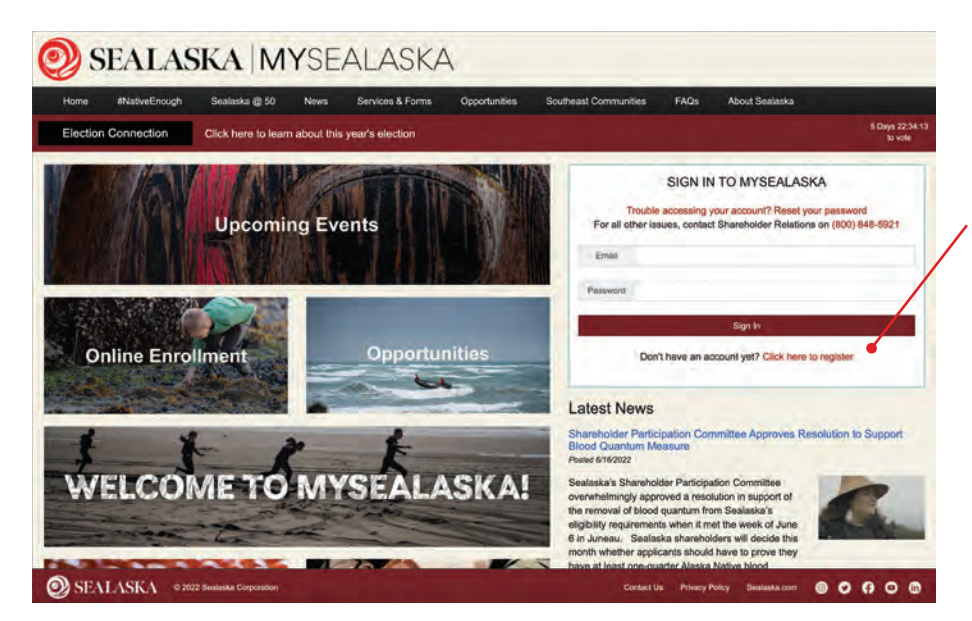

Locate the sign in area on the MySealaska.com homepage and click the link "Click here to register"

#### Start Here

If you have already created a MySealaska profile, please skip this step and login to your MySealaska profile.

## **Registration Step 1**

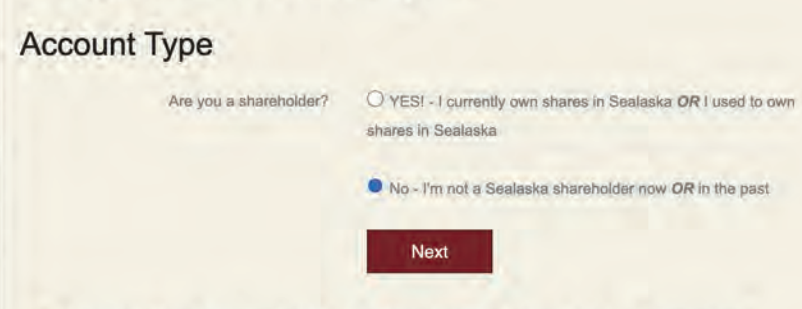

By creating a user account with MySealaska, I hereby affirm that the information I provide is my own, and does not belong to any other individual. I affirm that the information is true and correct to the best of my knowledge and belief. I understand that submitting false information or assuming the identity of another is not allowed on MySealaska. Sealaska reserves the right to seek any and all legal and/or equitable remedies available in the event of fraudulent use of MySealaska.

If you are already a shareholder through gifting or inheritance, select:

 I currently own shares in Sealaska OR I used to own shares in Sealaska

## If you have never owned shares in Sealaska, select:

• I'm not a Sealaska shareholder now OR in the past

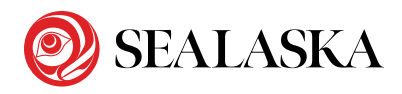

### STEP 1: Create A MySealaska Account

| Registration Ste           | ep 2                                                                                                    |
|----------------------------|----------------------------------------------------------------------------------------------------|
| Account Information        |                                                                                                    |
| Your email address         |                                                                                                    |
| Confirm your email address |                                                                                                    |
| Password                   |                                                                                                    |
| Confirm your password      |                                                                                                    |
|                            | Password Requirements <ul> <li>at least 8 characters long</li> <li>contain at least one number</li> <li>contain at least one upper case character</li> <li>contain at least one lower case character</li> </ul> Next |
|                            | If you need to start over, click here                                                                                                    |

Enter your current email address, and create a password using the requirements shown to the left and click "Next."

| Registration Ste         | ep 3                                  |
|--------------------------|---------------------------------------|
| About You                |                                       |
| First Name               |                                       |
| Last Name                |                                       |
| Suffix                   |                                       |
| Minimum Age Requirements | i am 13 years of age or older         |
|                          | Next                                  |
|                          | If you need to start over, click here |

Enter first name, last name and suffix (if any)

Check the box verifying that you are at least 13 years of age and click "Next."

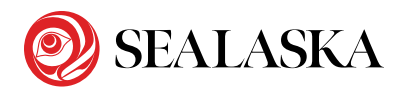

### STEP 1: Create A MySealaska Account

| our ourient Mann | ng Addre  | ess                       |   |
|------------------|-----------|---------------------------|---|
|                  | Address 1 | Start typing your address |   |
|                  | Address 2 |                           |   |
|                  | City      |                           |   |
|                  | State     | AK                        | * |
|                  | Zip Code  |                           |   |
|                  | Country   | USA                       | ~ |

Enter your current mailing address and click "Create Account."

## Registration

Your registration is nearly complete!

You will receive an email at the address you provided with a link to activate your account.

Please complete this step to successfully activate an account at MySealaska.

Check your email at the address you provided for a message from MySealaska. Do not close the MySealaska page/window. If you are using web mail, you will need to open a separate tab/window.

#### Click the link to confirm your email address

# What to do if you did not receive an email?

If you did not receive an email you can either:

- Check your junk mail
- Contact Shareholder Relations

MySealaska Shareholder Web Site <mysealaska.noreply@sealaska.com> To: youremail@address.com

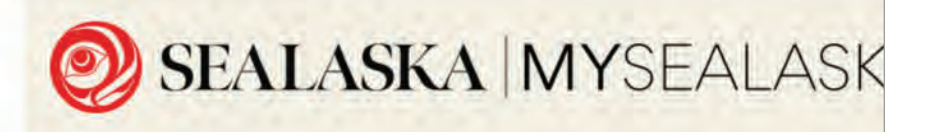

#### Gunalchéesh, Háw'aa, T'oyaxsut 'nüüsm for registeri

In order to activate your account, please click the link below.

Confirm My Email Address!

If you any questions regarding this email, please contact Sealaska Shareholder Relations at 907.586.9298 or toll If you have any questions about the content of this message, please contact Sealaska Shareholder Relations by

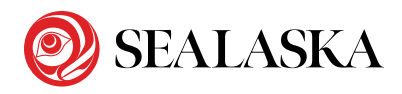

### **STEP 1:** Create A MySealaska Account

## **Registration Step 5**

#### One Last Thing...

You're all set up and ready to go, but we'd like you to consider Going Green!

If you don't want to Go Green right now, click here to go to your About Me page.

You are not currently receiving electronic delivery of information

Sealaska is guided by our core cultural values, which we call Values In Action. Electronic selection of Sealaska communications aligns with the value of *Haa Shuká* (our past, present, and future) by encouraging hard paper copy reduction and cost savings that will help keep Sealaska operating for generations to come. We invite you to opt-in for electronic communications.

YES - I want to Go Green

These items will include (but may not be limited to):

- Newsletters
- Meeting Notices
- Annual Reports
- · Proxy Statements
- Other important shareholder communications, information and announcements

\*If I don't select the electronic option, I will continue to receive the items above in hard copy to my mailing address.

For more information about Making The Change To Go Green, click here

Once your account is created, you will have the option to "Go Green" and receive Sealaska mailings electronically. Please note that you can change this preference at any time. You will see which option you have chosen under the "About Me" tab within MySealaska.

Opportunities Southeast Communities FAQs About Sealaska 5 Days 22:22:16 to vote

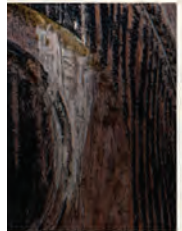

Forms

#### Latest News

Shareholder Participation Committee Approves Resolution to Support Blood Quantum Measure Posted 6/16/2022

Sealaska's Shareholder Participation Committee overwhelmingly approved a resolution in support of the removal of blood quantum from Sealaska's eligibility requirements when it met the week of June 6 in Juneau. Sealaska shareholders will decide this month whether applicants should have to prove they have at least one-quarter Alaska Native blood

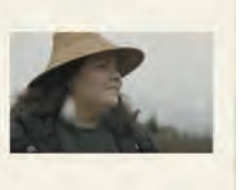

Once you are logged in to your profile and can see your name in the upper right corner of the screen

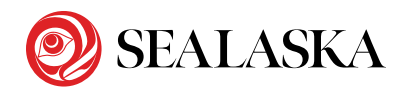

### **STEP 2:** Apply For Shares

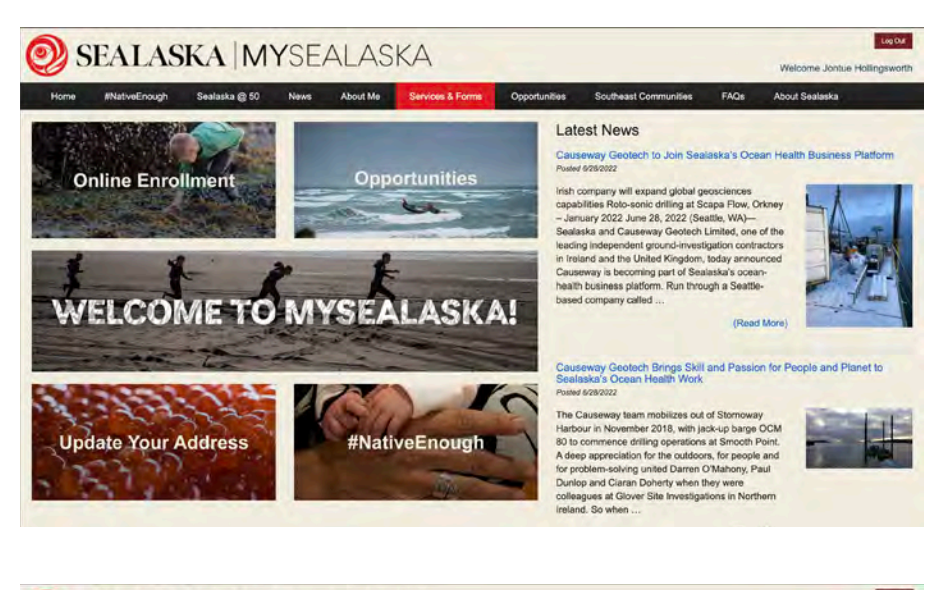

tag Dut 🕑 SEALASKA | MYSEALASKA Welcome Jontue Hollings MativeEnough Sealaska @ 50 News About Me Services & Forms Opports About Sealaska Services Services alaska is committed to providing services to our shareholders and descend You can use any of the following services: Shareholder Newsletters We're providing our Shareholder Newsletters online, going back to 2014 Elder Benefits Elders will be notified by Shareholder Relations regarding the benefits Verification Letters View and print shareholder and income verification latters Note: For Shareholders Only Life Estate Enrollment Apply for descendant or left out shares (if eligible) en Our Sharehold Shareholder Participation Committee See the current committee members and other information about the Shareholder Participation Committee process Forms & Procedures Sealaska Scholarship Shareholders and Descendants attending college, can apply for a Sealaska Schol on of Arits View Annual Reports Shareholders can view previous years' annual reports Note: For Shareholders Only Where Are Our Shareholders? See a visual map of all our US and Canadian shareholders! Forms and Procedures We strive to provide our shareholders with the most up-to-date information regarding their stock and shareholder records. To learn more about Sealaska

Select "Life Estate Enrollment" from the menu on the left

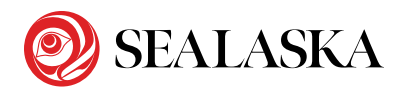

### STEP 2: Apply For Shares

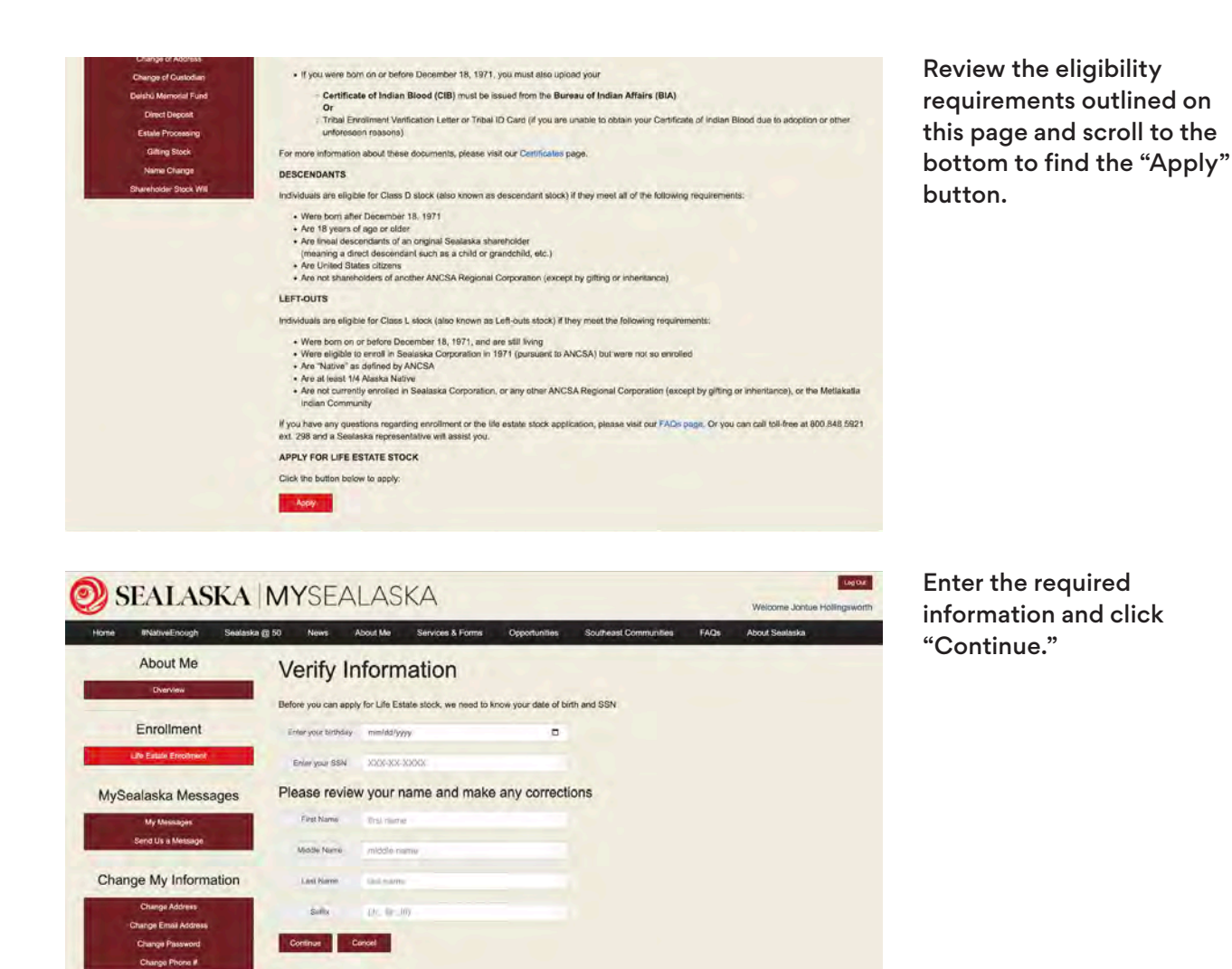

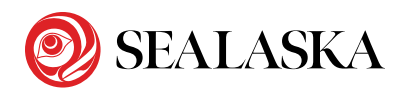

### **STEP 2:** Apply For Shares

| e #NativeEncugh Sealas            | ka @ 50 News About Me Services & Forms Opportunities Southeast Cor                                                                                                    | mmunities FAQs About Sealaska                                                                                                    |  |  |  |
|-----------------------------------|----------------------------------------------------------------------------------------------------|----------------------------------------------------------------------------------------------------|--|--|--|
| About Me                          | Apply                                                                                                    |                                                                                                    |  |  |  |
| Overview                          | Арріу                                                                                                    |                                                                                                    |  |  |  |
|                                   | Your Information                                                                                                    |                                                                                                    |  |  |  |
| Enrollment                        | Let's verify some information first. Here's what we have for you:                                                                                                    |                                                                                                    |  |  |  |
| Ulle Estate Erroleniet            | Firstname Lastname<br>Birthday: 00/00/0000                                                                                                    |                                                                                                    |  |  |  |
| ySealaska Messages                | Street Address, 000<br>City                                                                                                    |                                                                                                    |  |  |  |
| My Measages                       | What ameting should we use? Drienow                                                                                                    |                                                                                                    |  |  |  |
| Send Us a Message                 |                                                                                                    |                                                                                                    |  |  |  |
| nange My Information              | Maxion Norma<br>(Planoiation)                                                                                                    |                                                                                                    |  |  |  |
| Change Address                    | Eligibility Requirements                                                                                                    |                                                                                                    |  |  |  |
| Change Email Address              | You must be a United States Citizen                                                                                                    |                                                                                                    |  |  |  |
| Change Password<br>Change Phone # | This information will be verified by your original certified birth certificate. Birth cards, or photocopies of a birth certificate or birth card, will be reviewed acceptance.                                                                                                    |                                                                                                    |  |  |  |
|                                   | Are you a United States Citizen?                                                                                                    | Yes No.                                                                                                    |  |  |  |
|                                   |                                                                                                    |                                                                                                    |  |  |  |
|                                   | You must be a lineal descendant of an original Sealaska shareholder                                                                                                    |                                                                                                    |  |  |  |
|                                   | This information will be verified by the contined birth certificate(a) you have uploaded. Birth can<br>reviewed for acceptance<br>more information (2)                                                                                                    | rds, or photocopies of a birth certificate or birth card, wi                                                                                                   |  |  |  |
|                                   | Are you the lineal descendant of an original Sealaska shareholder?                                                                                                    | No.                                                                                                    |  |  |  |
|                                   | Lineal descendant is defined as being a descendant through your parent, grandparent, great-grandparent and other great. You cannot name a sister o<br>brother, aunt or uncle, great aunt or great uncle, or other "collaborat" relation as your threat lineat anowner.                                                                                                    |                                                                                                    |  |  |  |
|                                   | The direct lineal ancestor I am identifying who was an original Sealaska shareholder is  Mother  Grandmother  Grandmother  Grandsprandmother  Grandsprandmother  Grandsprandmother  Grandsprandmother  Grandsprandmother  Grandsprandmother  Grandsprandsprandmother  Grandsprandspr | my:                                                                                                    |  |  |  |
|                                   | Pirst Name                                                                                                    |                                                                                                    |  |  |  |
|                                   | Middle Name                                                                                                    |                                                                                                    |  |  |  |
|                                   |                                                                                                    |                                                                                                    |  |  |  |
|                                   | Last Name                                                                                                    |                                                                                                    |  |  |  |
|                                   | You must provide a price of identifying information for the person identified above. You can use either their date of birth or the last four digits of their<br>Social Security Number.                                                                                                    |                                                                                                    |  |  |  |
|                                   | Either enter their date of birth Or the last four of their SSN                                                                                                    |                                                                                                    |  |  |  |
|                                   | Sostiaska's privacy policy does not permit reasoning information of a shareholder record, except to the living phenohol<br>matche directly from that relative. If the ancestor you identified is docusated, Sealaska may be able to provide their to                                                                                                    | ider of mount. You will need to get the identifying information for a ifvi<br>textifying information.                                                          |  |  |  |
|                                   | Notes                                                                                                    |                                                                                                    |  |  |  |
|                                   | If the person named as the original Sealaska shareholder is your parent, you must upload y<br>parents name, sufficient to establish the direct lineage between you and the parent who is t                                                                                                    | your certified birth certificate that lists your name and yo<br>the original Sealaska shareholder.                                                             |  |  |  |
|                                   | If the person named as an original Sealiskis shareholder is a grandparent, great grandparent<br>establish the direct lineage from you, to your parent, and your parent to your grandparent a<br>for yourself, your parent, grandparent and so forth to show the direct lineage between you a                                                                                                    | ant, or great great-grandparent, you must be able to<br>ind so forth. You must upload your certified birth certifica<br>and the original Sealaska shareholder. |  |  |  |
|                                   | Are you adopted?                                                                                                    | Yes No                                                                                                    |  |  |  |
|                                   | If you are adopted, you must prove descendancy through your birth parent/s), not your adopt<br>birth certificate (which ists adoptive parents) AND your Certificate of Live Birth issued orior to                                                                                                    | we parent(s). You must provide an original of your certil<br>adoption (which lists your biological parents).                                                   |  |  |  |
|                                   | You cannot own shares in any ANCSA Regional Corporation, except through gifting or inheritance                                                                                                    |                                                                                                    |  |  |  |
|                                   | more information @                                                                                                    | the second second second second second second second second second second second second second second second s                                                 |  |  |  |
|                                   | Do you already own shares in any ANCSA Regional Corporation?                                                                                                    | Yes No                                                                                                    |  |  |  |
|                                   | You cannot be an enrolled member of the Metlakatia Indian Community                                                                                                    |                                                                                                    |  |  |  |
|                                   | more information @                                                                                                    |                                                                                                    |  |  |  |
|                                   | Are you an enrolled member of the Metlakatla Indian Community?                                                                                                    | Yes No                                                                                                    |  |  |  |
|                                   | Before you can apply, you need to answer the following questions above:                                                                                                    |                                                                                                    |  |  |  |
|                                   | Whether you are a US Citizen<br>Whether you were eligible to enrol in 1971<br>Whether you own shares in another ANCSA regional corporation<br>Whether you are another in Mediatakita before Community                                                                                                    |                                                                                                    |  |  |  |
|                                   | Providing false information on the above questions may cause your Clar<br>repayment of any distributions provided.                                                                                                    | ss D/L shares to be dissolved and may trig                                                                                                    |  |  |  |
|                                   |                                                                                                    |                                                                                                    |  |  |  |

Enter greeting or maiden name (if any)

Answer questions to determine eligibility

Enter the name of an original Sealaska shareholder who is a direct, lineal relative (parent, grandparent, greatgrandparent, etc.). You will need either their date of birth or the last four digits of their Social Security number.

Enter family tree history (optional).

When you are done, click "Apply."

**NOTE:** In the next step you will be asked to upload a certified birth certificate showing your relationship to the lineal relative you listed. If it is a grandparent or great-grandparent, you will need to provide your own birth certificate and that of the parent through which you are connected to an original Sealaska shareholder. You will need birth certificates documenting how you are related for each generation removed from the original shareholder.

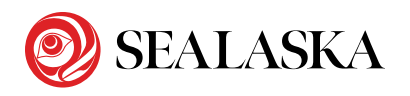

## **STEP 2:** Apply For Shares

| Life Estate Enrollment                                                                                                   | Status                              |
|----------------------------------------------------------------------------------------------------|-------------------------------------|
| Application Submitted<br>Thank you for your application.<br>We will be doing an initial review soon and will contact you | i shortly if we need anything else. |
| Required Documents<br>State Issued ID                                                                                    | View File                           |
| © Your Birth Certificate                                                                                                 | Add File                            |
| Other Documents<br>You can upload any additional documents related to your app<br>Add Other Document                     | plication here.                     |

Upload required documents. Your answers to previous questions will determine which documents are required.

Before you leave the page, look for the "Application Submitted" message to ensure your application was successfully completed.

Applications are currently being processed on a weekly basis, although some will take longer if additional information is needed or there are other questions associated with the application.

For more information, you may contact Shareholder Relations at SR@sealaska.com.